# SERVICE MODE

#### 1. ENTERING TO SERVICE MODE

1) Press MUTE button once on Remote Control.

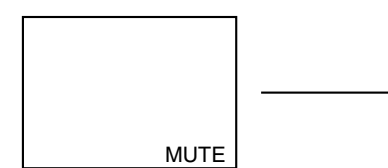

- 2) Press MUTE button again to keep pressing.
- 3) While pressing the MUTE button, press MENU button on TV set.

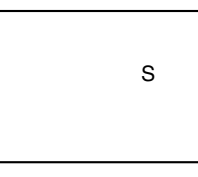

(Service mode display)

#### 2. DISPLAYING THE ADJUSTMENT MENU

1) Press MENU button on TV.

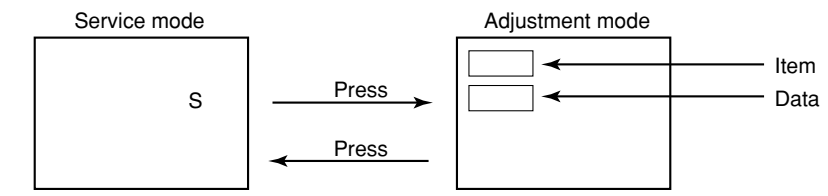

#### 3. KEY FUNCTION IN THE SERVICE MODE

The following key entry during display of adjustment menu provides special functions.

| A single horizontal line ON/OFF:            | TV (ANT)/VIDEO button (on TV)     |
|---------------------------------------------|-----------------------------------|
| Test signal selection :                     | TV (ANT)/VIDEO button (on Remote) |
| Selection of the adjustment items :         | Channel ▲/▼ (on TV or Remote)     |
| Change of the data value :                  | Volume ▲/▼ (on TV or Remote)      |
| Adjustment menu mode ON/OFF :               | MENU button (on TV)               |
| Initialization of the memory (QA02) :       | RECALL+Channel button on TV (▲)   |
| Initialization of the self diagnostic data: | RECALL+Channel button on TV (▼)   |
| "RCUT" selection :                          | 1 button                          |
| "GCUT" selection :                          | 2 button                          |
| "BCUT" selection :                          | 3 button                          |
| "SCNT" selection :                          | 4 button                          |
| "COLC" selection :                          | 5 button                          |
| "TNTC" selection :                          | 6 button                          |
| Self diagnostic display ON/OFF :            | 9 button                          |

#### 4. SELECTING THE ADJUSTING ITEMS

Every pressing of CHANNEL ▲ button in the service mode changes the adjustment items in the order of table-2.
 (▼ button for reverse order)

Refer to table-2 for preset data of adjustment mode. (See SETTING & ADJUSTING DATA on page 13)

#### 5. ADJUSTING THE DATA

1) Pressing of VOLUME ▲ or ▼ button will change the value of data in the range from 00H to FFH. The variable range depends on the adjusting item.

#### 6. EXIT FROM SERVICE MODE

1) Pressing POWER button to turn off the TV once.

#### ■ INITIALIZATION OF MEMORY DATA OF QA02

After replacing QA02, the following initialization is required.

- 1. Enter the service mode, then select any register item.
- 2. Press and hold the RECALL button on the Remote, then press the CHANNEL ▲ button on the TV. The initialization of QA02 has been complated.
- 3. Check the picture carefully. If necessary, adjust any adjustment item above. Perform "Programming Channel Memory" on the owner's manual.

CAUTION: Never attempt to initialize the data unless QA02 has been replaced.

#### 7. TEST SIGNAL SELECTION

1) Every pressing of TV/VIDEO button on the Remote Control in the Service mode, changes the built-in test patterns on screen in the following order.

| Normal picture - | Black cross-bar   |
|------------------|-------------------|
| ↓                | on green raster   |
| Red raster       |                   |
| +                | H signal (black)  |
| Green raster     | A                 |
| *                | H signal (white)  |
| Blue raster      | •                 |
| *                | White cross-dot   |
| All black        | *                 |
| +                | Black cross-dot   |
| All white        | *                 |
| *                | White cross-hatch |
| White and black  | *                 |
| *                | Black cross-hatch |
| Black cross-bar  | 1                 |
| ¥                | 1                 |
| White cross-bar  |                   |
|                  |                   |
|                  |                   |

Note: If the video cable is connected to the VIDEO1 INPUT jack, the built-in pattern signals are not displayed.

| Signals                                                                                                   | Picture |
|----------------------------------------------------------------------------------------------------|---------|
| Red raster     Green raster     Blue raster     All Black     All White                                   |         |
| • Black & White                                                                                           |         |
| <ul> <li>Black cross-bar</li> <li>White cross-bar</li> <li>Black cross-bar<br/>on green raster</li> </ul> |         |
| <ul> <li>Black cross-hatch</li> <li>White cross-hatch</li> </ul>                                          |         |
| Black cross-dot     White cross-dot                                                                       |         |
| <ul> <li>H signal (white)</li> <li>H signal (black)</li> </ul>                                            |         |

\* The signals marked with are not usable to display in the Test signal for some model.

#### 8. SELF DIAGNOSTIC FUNCTION

- 1) Press "9" button on Remote Control during display of adjustment menu in the service mode.
- The diagnosis will begin to check if interface among IC's are executed properly.
- 2) During diagnosis, the following displays are shown.

| _                | SELF CHECK          |
|------------------|---------------------|
| 1)               | —NO. 23 * * * * * * |
| 2 —              | POWER : 000         |
| 3 —              | -BUS LINE : OK      |
| <b>(4)</b> —     | -BUS CONT : OK      |
| 5 —              | -BLOCK : MAIN SUB   |
| 6 —              | —SET ID :01         |
| $\overline{O}$ — | EEP VER : 02        |
| 8 —              |                     |
|                  |                     |
|                  |                     |
|                  |                     |

- ① Part number of microprocessor (QA01)
- (2) Operation number of protection circuit (current limiter) .... "000" is normal.

| (3) | BUS line check———— "OK" Normal                                                                                                    |
|-----|----------------------------------------------------------------------------------------------------|
| -   | └─── "NG" SCL-GND                                                                                                    |
|     | or SAD-GND short circuit                                                                                                    |
| 4   | BUS line ACK (acknowledge) check                                                                                                    |
|     | "OK" Normal                                                                                                    |
|     | Display of Location Number NG                                                                                                    |
|     | (Display example)                                                                                                    |
|     | "QA02 NG", "H001 NG", "Q501 NG" etc.                                                                                                    |
|     | Note: The indication of failure place is only one place though failure places are plural. When repair of a failure place finishes, the next failure place is indicated. (The order of priority of indication is left side.) |
| 5   | Sync. signal check —— Green display Normal                                                                                                    |
|     | Cyan display No check                                                                                                    |
|     | Red display NG                                                                                                    |
| 6   | SET ID $: 01 \leftarrow SET ID$                                                                                                    |
| 7   | EEP VER : $02 \leftarrow E2P$ version                                                                                                    |
| 8   | OPT1 : 05 OPT2 : 70 $\leftarrow$ OPT DATA                                                                                                    |

\* The item marked with are not usable to display in the SELF DIAGNOSTIC FUNCTION for some model.

## **DESIGN MODE**

#### 1. ENTERING TO DESIGN MODE

1) Select the Service mode.

2) While pressing RECALL button on Remote and press MENU button on TV.

3) Press MENU button on TV.

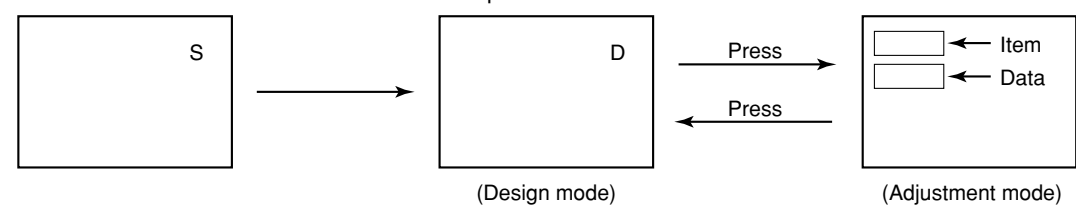

When QA02 is initialized, items "OPT0" and "OPT1" and "OPT2" of DESIGN MODE are set to the data of the representative model of this chassis family.

Therefore, because ON-SCREEN specification remains in the state of the representative of model. This model is required to reset the data of items "OPT0" and "OPT1" and "OPT2".

#### 2. SELECTING THE ADJUSTING ITEMS

Every pressing of CHANNEL ▼ button in the design mode changes the adjustment items in the order of table-3. (▲ button for reverse order)

Refer to table-3 for data of design mode. (See SETTING & ADJUSTING DATA on page 13)

#### 3. ADJUSTING THE DATA

Pressing of VOLUME  $\blacktriangle$  or  $\triangledown$  button will change the value of data.

# SETTING & ADJUSTING DATA

# SAFETY INSTRUCTIONS ]

|                            | 32" |        |
|----------------------------|-----|--------|
| HIGH VOLTAGE AT ZERO BEAM: | (A) | 32.7kV |
| MAX HIGH VOLTAGE:          | (B) | 34.1kV |

Table-1

# 

#### ADJUSTING ITEMS AND DATAS IN THE SERVICE MODE:

| Item | Name of adjustment | Preset | Data         | Item | Name of adjustment | Preset | Data         |
|------|--------------------|--------|--------------|------|--------------------|--------|--------------|
| RCUT | R CUTOFF           | 40H    | $\leftarrow$ | HIT  | HEIGHT             | 20H    | $\leftarrow$ |
| GCUT | G CUTOFF           | 40H    | $\leftarrow$ | LIN  | V-LINEARITY        | 08H    | 08H          |
| BCUT | B CUTOFF           | 40H    | $\leftarrow$ | VSC  | V-S CORRECTION     | 04H    | 04H          |
| GDRV | G DRIVE            | 40H    | $\leftarrow$ | VPS  | V-SHIFT            | 01H    | $\leftarrow$ |
| BDRV | B DRIVE            | 40H    | $\leftarrow$ | VCP  | V-COMPENSATION     | 03H    | $\leftarrow$ |
| SCNT | SUB-CONTRAST       | 0AH    | $\leftarrow$ | WID  | PICTURE WIDTH      | 17H    | 17H          |
| BRTC | SUB-BRIGHT         | 40H    | $\leftarrow$ | DPC  | E-W PARABOLA (DPC) | 0CH    | 0CH          |
| COLC | SUB-COLOR          | 3AH    | $\leftarrow$ | CNR  | E-W CORNER         | 02H    | 02H          |
| TNTC | SUB-TINT           | 44H    | $\leftarrow$ | TRAP | TRAPEZIUM          | 06H    | 06H          |
| SAVC | SAP VCO            | 20H    | $\leftarrow$ | HCP  | H-COMPENSATION     | 00H    | $\leftarrow$ |
| ATT  | ATTENUATOR         | 20H    | $\leftarrow$ | VFC  | V-F CORRECTION     | 0FH    | $\leftarrow$ |
| STVC | STEREO VCO         | 20H    | $\leftarrow$ | PCOL | PIP COLOR          | 0FH    | $\leftarrow$ |
| STRF | STEREO FILTER      | 20H    | $\leftarrow$ | PHUE | PIP TINT           | 11H    | $\leftarrow$ |
| SPEC | SPECTRAL           | 20H    | $\leftarrow$ | PGOF | PIP                | 36H    | $\leftarrow$ |
| WBAN | STEREO SEPARATION  | 20H    | $\leftarrow$ | PROF | PIP                | 17H    | $\leftarrow$ |
| HPOS | HORIZ. POSITION    | 16H    | $\leftarrow$ | PBOF | PIP                | 17H    | $\leftarrow$ |
| VPOS | VERT. POSITION     | 03H    | $\leftarrow$ | RGBB | RGB BRIGHT         | 0BH    | $\leftarrow$ |

Table-2

### DESIGN MODE

#### ADJUSTING ITEMS AND DATAS IN THE DESIGN MODE:

| Item | Name of adjustment | Preset Data | Data | Remarks |
|------|--------------------|-------------|------|---------|
| OPT1 | OPTION1            | 84H         | 84H  |         |
| OPT2 | OPTION2            | 01H         | 01H  |         |

Table-3

## 

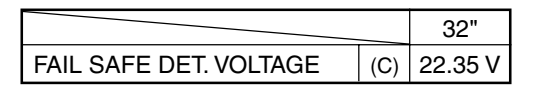

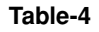